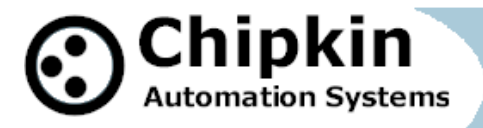

CAS-2700-01 Hobart Ground Power Modbus / BACnet / HTML Gateway

CAS-2700-01 Hobart Ground Power Modbus (RTU and TCP) / BACnet / HTML Gateway

© Chipkin Automation Systems, 3381 Cambie St- Box 211, Vancouver, BC, Canada, V5Z 4R3 ■ Tel: (866) 383-1657, ■ Fax: (416) 915-4024 ■ Email: dfs@chipkin.com ■ Website: www.chipkin.com

# **TABLE OF CONTENTS**

| TABLE OF CONTENTS                                                                                                    | . 2                                                                                                   |
|----------------------------------------------------------------------------------------------------|----------------------------------------------------------------------------------------------------|
| 1. Hobart Ground Power Gateway Description                                                                                                    | 4                                                                                                    |
| <ol> <li>Connections</li></ol>                                                                                                    | <b>5</b><br>5<br>6<br>7<br>8<br><b>9</b>                                                              |
| <ul> <li>3.1. Hobart Connection Settings</li> <li>3.2. ModbusTCP Settings</li> <li>3.3. ModbusRTU Settings</li> <li>3.4. BACnet IP Settings</li> <li>3.5. Other Settings</li> <li>3.6. Configuration Settings</li> <li>3.7. Change Configuration Settings</li> </ul>                                                                                                    | 9<br>9<br>10<br>10<br>10                                                                              |
| 4. Reading Data using HTML / Web Browser 1                                                                                                    | 13                                                                                                    |
| 5. Reading Modbus Data       1         5.1. Modbus Function Supported (RTU and TCP)       1         5.2. Modbus Data Map       1         5.3. Interpreting Modbus Data       1         5.4. Test Procedure – Use CAS Modbus Scanner       1                                                                                                    | 14<br>14<br>14<br>17<br>18                                                                            |
| 6. Reading BACnet Data       2         6.1. Most Common BACnet Problem       2         6.2. Interpreting BACnet Data       2         6.3. BACnet Objects       2         6.4. BACnet Test Procedure       2                                                                                                    | 20<br>20<br>20<br>20<br>20<br>24                                                                      |
| 7.       Commissioning, Diagnostics and Trouble Shooting       2         7.1.       What to Take to Site for Commissioning       2         7.2.       Gateway Status       2         7.3.       Gateway Diagnostics       2         7.4.       Debug log       2         7.5.       Hobart Connection       2         7.6.       Another Method for Changing the IP Address - DHCP       2         7.7.       Discovering the Gateway       2         7.8.       Downloading New Firmware       2 | 28         22         32         32         32         32         34         35         36         36 |
| 8. Specifications                                                                                                    | 37                                                                                                    |

2010<sup>©</sup> Chipkin Automation Systems, 3495 Cambie St. Unit211, Vancouver, BC, Canada, V5Z 4R3 ■ Tel: (866) 383-1657, ■ Fax: (416) 915-4024 ■

**Blank Page** 

# 1. Hobart Ground Power Gateway Description

The Hobart Ground Power (HGP) Gateway serves data from a HGP controller as Modbus, BACnet or Web data. **The gateway supports all these options simultaneously**. Use the data you want and ignore the other.

The Gateway connects to the HGP controller, reads data and stores it internally. When a remote system requests data, this data is served in a form that is appropriate to the protocol. In the event that the connection to the HGP controller is lost, or data cannot be read, the gateway can signal this to the remote data client.

The gateway requires minimal configuration and can be considered a plug and play component of a system, in that it is ready to operate out of the box with the default configuration.

#### 2. Connections

#### 2.1. Block Diagram

Monitor and Control Hobart Ground Power using BACnet, Modbus or Web

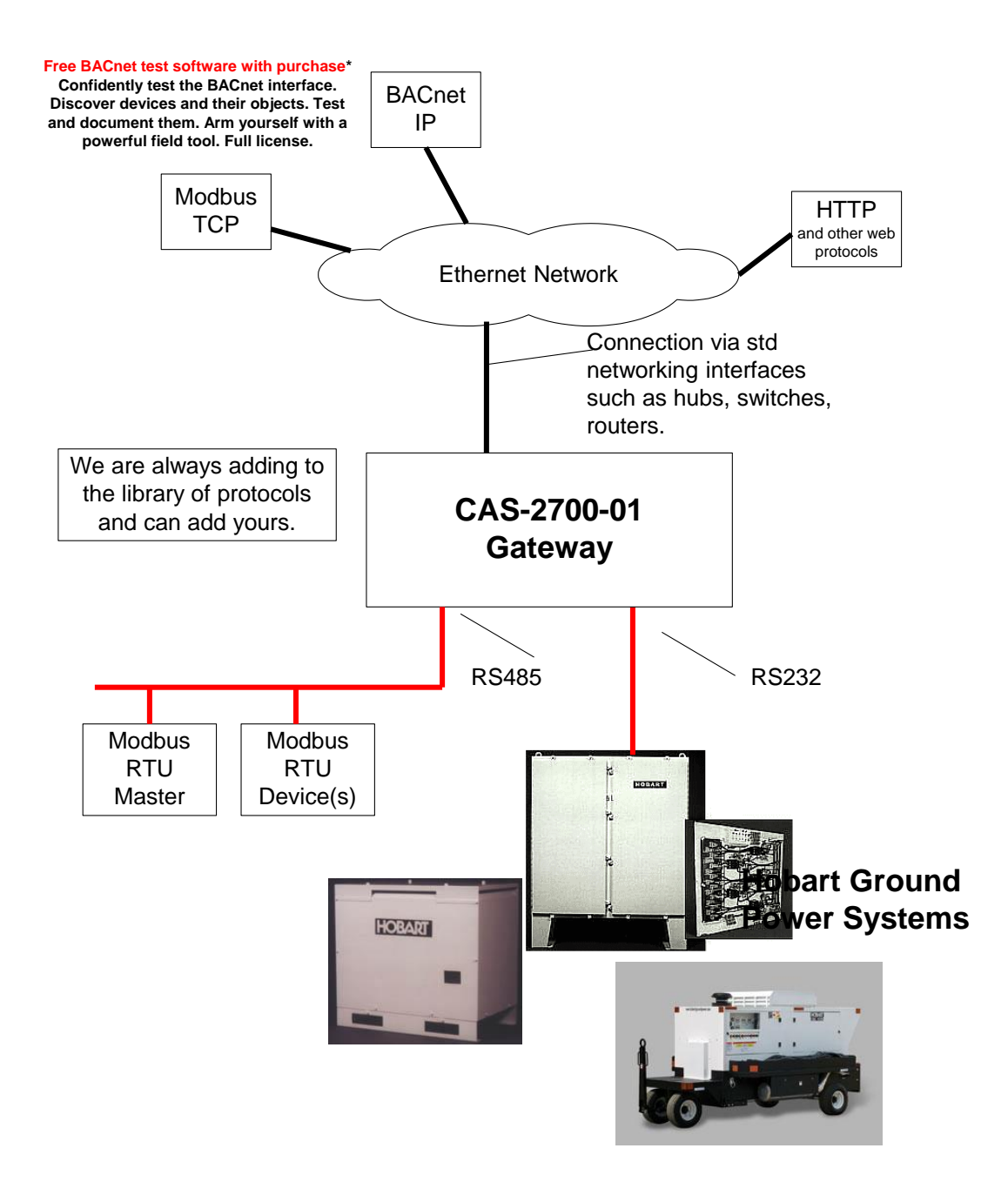

2010© Chipkin Automation Systems, 3495 Cambie St. Unit211, Vancouver, BC, Canada, V5Z 4R3 ■ Tel: (866) 383-1657, ■ Fax: (416) 915-4024 ■

# 2.2. Wiring / Connections

### 2.2.1. Hobart Connections

A Serial Extender Cable is suitable. This is **NOT** a Null Modem cable.

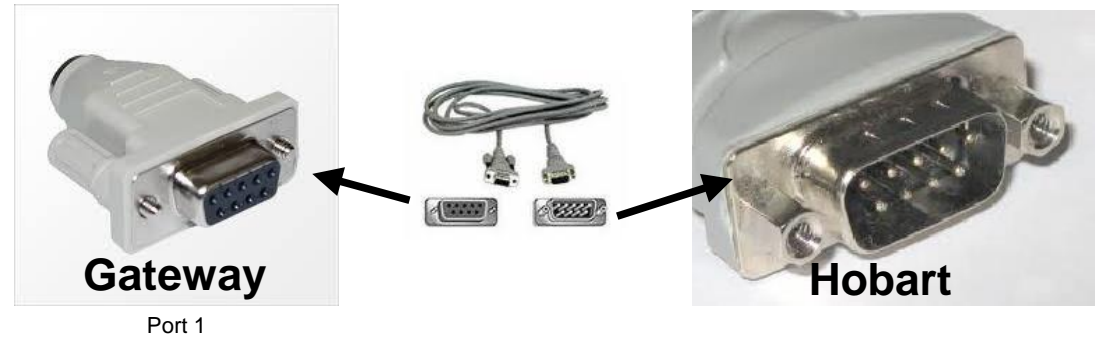

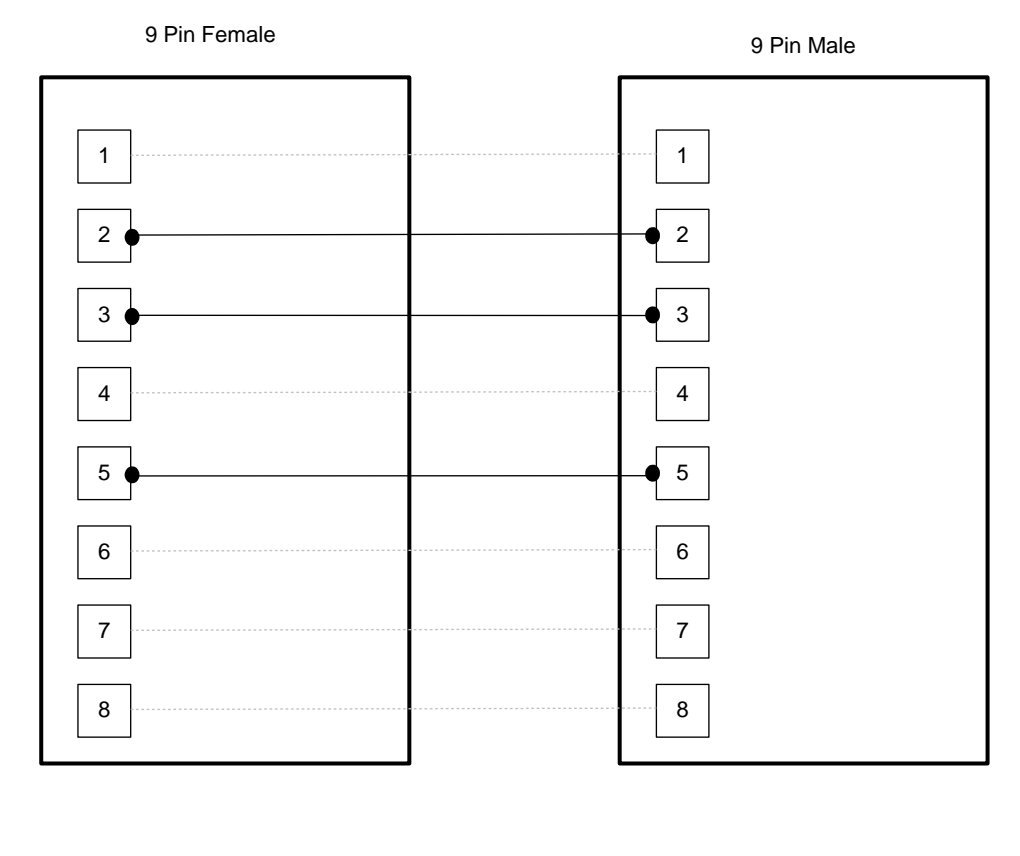

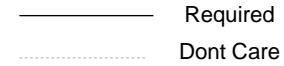

2010**© Chipkin Automation Systems**, 3495 Cambie St. Unit211, Vancouver, BC, Canada, V5Z 4R3 **■ Tel:** (866) 383-1657, **■ Fax:** (416) 915-4024 **■** 

### 2.2.2. Modbus RTU Connections

| Port 0 – RS485 Mode Termin |
|----------------------------|
|----------------------------|

| DB9 - Terminal 3 | RS485 – Positive |
|------------------|------------------|
| DB9 – Terminal 2 | RS485 – Negative |
| DB9 – Terminal 5 | RS485 - Common   |
|                  |                  |

## 2.3. Limitations and Best Practices

### Maximum Number of HGP controllers per Gateway

Only 1 HGP controller can be connected to a single gateway. This is a limitation of RS232 and of the Hobart protocol.

### **RS232** Best Practices

We recommend a maximum of 30ft for the RS232 cable. A well made cable in a clean environment can easily run to 100ft and provide satisfactory performance.

# **3.** Configuration and Settings

## 3.1. Hobart Connection Settings

These settings are hard coded since they cannot be changed in the Hobart controller.

Baud=9600 Parity=None Data Bits=8 Stop Bits=1 Handshaking = None

# 3.2. ModbusTCP Settings

To connect using ModbusTCP you need to know the IP address of the gateway and the Modbus 'Station' number (also known as 'Device Address' or 'Node ID')

Modbus Station Number = 1 (This parameter is configurable).

Review section 7.6 Another Method for Changing the IP Address - DHCP to see the default IP Address settings and how to change them.

### 3.3. ModbusRTU Settings

To connect using ModbusRTU you need to set the connection correctly and the Modbus 'Station' number (also known as 'Device Address' or 'Node ID')

Modbus Station Number = 1 (This parameter is configurable – shared with ModusTCP).

Connection Settings : 9600 (or 19200) Baud , 8 Data Bits, 1 Stop Bit, No Parity. The Baud Rate is configurable. The device is a ModbusRTU slave.

## **3.4.** BACnet IP Settings

BACnet supports discovery. Thus any BACnet tool will discover the gateway and report its properties. Each gateway must be allocated a unique device instance number and thus this is a configurable setting.

The Default BACnet Settings are

Device Instance Number = 389001 (This parameter is configurable)

It is important to note that BACnet messages cannot pass from one subnet to another without a BACnet technology called BBMD installed. The easiest installation and the best way to avoid this complication is to set the gateway's IP address so that it is on the same subnet as the BACnet data client (usually the BAS / Scada system).

Review section 7.6 Another Method for Changing the IP Address - DHCP to see the default IP Address settings and how to change them.

## 3.5. Other Settings

Timeout :

If the gateway loses it connection to the controller it will mark the data as unreliable after some time has passed. The same is true if one particular data item cannot be read – that data item will be marked as unrealizable. This will affect how remote Modbus or BACnet clients will see the data.

Timeout = 120 seconds (Default)

This setting can be changed.

# **3.6.** Configuration Settings

Use a Browser and browse to the IP address of the Gateway. The following information is provided as illustrated by this sample screen.

- Device:
  - IP Address: 192.168.1.113
- Modbus:
  - Baud rate: 9600
  - Station ID: 0
- BACnet:
  - Device instance number: 389001
- Hobart:
  - Data timeout: 120

# 3.7. Change Configuration Settings

Use a Web Browser and type the following into the address bar:

http://192.168.1.113/config

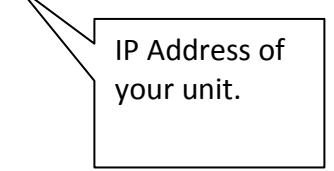

# Config

On this page you can configure your device settings.

| - Device                  |                                                                          |
|---------------------------|--------------------------------------------------------------------------|
| 1 20000                   |                                                                          |
| IP Address                | 192.168.1.113                                                            |
| The IP address of the dev | vice. This IP address will effect both Modbus TCP and BACnet IP drivers. |
|                           |                                                                          |
| - Modbus                  |                                                                          |
| 11104045                  |                                                                          |
| Baud rate                 | 9600                                                                     |
| Station ID                | 0                                                                        |
|                           |                                                                          |
|                           |                                                                          |
| □ BACnet                  |                                                                          |
| Device instance number    | 389001                                                                   |
|                           | 555001                                                                   |
|                           |                                                                          |
| r Hobart                  |                                                                          |
| Data timeout              | 100                                                                      |
| L'ata annovat             | 120                                                                      |
| -                         |                                                                          |
| Submit                    |                                                                          |
|                           |                                                                          |

Change the Settings and click Submit to save them. TO cancel changes simply close the page without submitting.

The Modbus Station ID is shared between ModbusRTU and ModbusTCP

Note on IP Addresses: Another method is provided to change the Netmask and Gateway address.

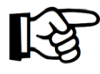

Change don't take effect until the device restarts. Use the Reset button the web page or recycle the power.

## 4. Reading Data using HTML / Web Browser

Use a Web Browser to browse to this page.

http://192.168.1.113/status

This is the IP address of your gateway

You are presented with a screen similar to this one. (Status and Age are explained in the section 'Gateway Status' of this manual)

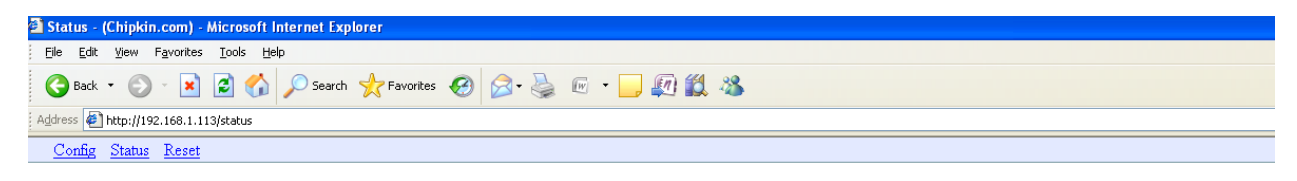

# Status

| Name                             | Value        | Status | Data Age |
|----------------------------------|--------------|--------|----------|
| C00_DEVICE IDENTIFIER 0          | 65 no_units  | Good   | 1 secs   |
| C01_DEVICE IDENTIFIER 1          | 68 no_units  | Good   | 1 secs   |
| C02_DEVICE IDENTIFIER 2          | 86 no_units  | Good   | 1 secs   |
| C03_RECORD POINTER               | 80 no_units  | Good   | 1 secs   |
| C04_MAN VOLT ADJUST ADJUST VALUE | 50 volts     | Good   | 1 secs   |
| C05_LINE DROP COMP ADJUST VALUE  | 30 volts     | Good   | 1 secs   |
| C06_TOTAL ACCUM KILOWATTS 0      | 33 kilowatts | Good   | 1 secs   |
| C07_TOTAL ACCUM KILOWATTS 1      | 38 kilowatts | Good   | 1 secs   |
| C08_TOTAL ACCUM KILOWATTS 2      | 0 kilowatts  | Good   | 1 secs   |
| C09_TOTAL ACCUM KILOWATTS 3      | 0 kilowatts  | Good   | 1 secs   |

## 5. Reading Modbus Data

Need to know more about Modbus ? Read this guide. http://www.chipkin.com/september-2010-newsletter

# 5.1. Modbus Function Supported (RTU and TCP)

The Gateway supports functions 1,2,3 and 4. Most masters should be configured to use function 3 (Read Holding Registers). However it will respond to polls that use the other functions with offset equal to zero. Ie. You can read this data as 3xxxx, 1xxxx, 0xxxx or 4xxxx data.

### 5.2. Modbus Data Map

| Modbus   | Modbus   |                                  | Engineering |
|----------|----------|----------------------------------|-------------|
| Holding  | Register |                                  |             |
| Register |          | Description                      | Units       |
| 40001    | 30001    | C00_DEVICE IDENTIFIER 0          | None        |
| 40002    | 30002    | C01_DEVICE IDENTIFIER 1          | None        |
| 40003    | 30003    | C02_DEVICE IDENTIFIER 2          | None        |
| 40004    | 30004    | C03_RECORD POINTER               | None        |
| 40005    | 30005    | C04_MAN VOLT ADJUST ADJUST VALUE | Volts       |
| 40006    | 30006    | C05_LINE DROP COMP ADJUST VALUE  | Volts       |
| 40007    | 30007    | C06_TOTAL ACCUM KILOWATTS 0      | kW          |
| 40008    | 30008    | C07_TOTAL ACCUM KILOWATTS 1      | kW          |
| 40009    | 30009    | C08_TOTAL ACCUM KILOWATTS 2      | kW          |
| 40010    | 30010    | C09_TOTAL ACCUM KILOWATTS 3      | kW          |
| 40011    | 30011    | C10_CURRENT TIME HOURS           | Hours       |
| 40012    | 30012    | C11_CURRENT TIME MINUTES         | Minutes     |
| 40013    | 30013    | C12_CURRENT TIME SECONDS         | Seconds     |
| 40014    | 30014    | C13_CURRENT DATE YEAR            | Years       |
| 40015    | 30015    | C14_CURRENT DATE MONTH           | Months      |
| 40016    | 30016    | C15_CURRENT DATE DAY             | Days        |
| 40017    | 30017    | C16_PREVIOUS DATE MONTH          | Months      |
| 40018    | 30018    | C17_KVA RATING                   | kVA         |
| 40019    | 30019    | C18_TRANSFORMER 12 PULSE PRESENT | None        |
| 40020    | 30020    | C19_CONTACTOR SENSE NUMBER       | None        |
| 40021    | 30021    | C20_RECORD OVERFLOW FLAG         | None        |
| 40022    | 30022    | C21_SPARE 8 BIT 1 CONFIG         | None        |
| 40023    | 30023    | C22_CURRENT LIMIT ADJUST VALUE 0 | Amps        |
| 40024    | 30024    | C23_CURRENT LIMIT ADJUST VALUE 1 | Amps        |

2010**© Chipkin Automation Systems**, 3495 Cambie St. Unit211, Vancouver, BC, Canada, V5Z 4R3 **■ Tel:** (866) 383-1657, **■ Fax:** (416) 915-4024 **■** 

| 40025 | 30025 | C24_DC MAN VOLT ADJUST VALUE   | Volts   |
|-------|-------|--------------------------------|---------|
| 40026 | 30026 | C25_TR CONFIGURATION           | None    |
| 40027 | 30027 | D00_EVENT DESCRIPTION          | None    |
| 40028 | 30028 | D01_ADVCOMM COMMAND            | None    |
| 40029 | 30029 | D02_ADV FAULT                  | None    |
| 40030 | 30030 | D03_START TIME HOURS           | Hours   |
| 40031 | 30031 | D04_START TIME MINUTES         | MInutes |
| 40032 | 30032 | D05_START TIME SECONDS         | Seconds |
| 40033 | 30033 | D06_START DATE YEAR            | Years   |
| 40034 | 30034 | D07_START DATE MONTH           | Months  |
| 40035 | 30035 | D08_START DATE DAY             | Days    |
| 40036 | 30036 | D09_MAX CURRENT TIME HOURS     | Hours   |
| 40037 | 30037 | D10_MAX CURRENT TIME MINUTES   | Minutes |
| 40038 | 30038 | D11_MAX CURRENT TIME SECONDS   | Seconds |
| 40039 | 30039 | D12_EF WARNING                 | None    |
| 40040 | 30040 | D13_FRONT PANEL STATUS         | None    |
| 40041 | 30041 | D14_KILOWATTS                  | kW      |
| 40042 | 30042 | D15_OUTPUT STATUS              | None    |
| 40043 | 30043 | D16_SPARE 8 BIT 4 DATA         | None    |
| 40044 | 30044 | D17_SPARE 8 BIT 3 DATA         | None    |
| 40045 | 30045 | D18_SPARE 8 BIT 2 DATA         | None    |
| 40046 | 30046 | D19_SPARE 8 BIT 1 DATA         | None    |
| 40047 | 30047 | E00_ELAPSED TIME MINUTES TIMER | Minutes |
| 40048 | 30048 | E01_PHASE A VOLTS              | Volts   |
| 40049 | 30049 | E02_PHASE B VOLTS              | Volts   |
| 40050 | 30050 | E03_PHASE C VOLTS              | Volts   |
| 40051 | 30051 | E04_PHASE A B VOLTS INPUT      | Volts   |
| 40052 | 30052 | E05_PHASE B C VOLTS INPUT      | Volts   |
| 40053 | 30053 | E06_PHASE C A VOLTS INPUT      | Volts   |
| 40054 | 30054 | E07_PHASE 1A AMPS              | Amps    |
| 40055 | 30055 | E08_PHASE 1B AMPS              | Amps    |
| 40056 | 30056 | E09_PHASE 1C AMPS              | Amps    |
| 40057 | 30057 | E10_PHASE 2A AMPS              | Amps    |
| 40058 | 30058 | E11_PHASE 2B AMPS              | Amps    |
| 40059 | 30059 | E12_PHASE 2C AMPS              | Amps    |
| 40060 | 30060 | E13_HIGHEST OUTPUT AVE AMPS    | Amps    |
| 40061 | 30061 | E14_NEUTRAL AMPS               | Amps    |
| 40062 | 30062 | E15_DC OUTPUT CURRENT          | Amps    |
| 40063 | 30063 | E16_KILOWATT HOURS             | kwH     |
| 40064 | 30064 | E17_OUTPUT FREQUENCY           | Hz      |
| 40065 | 30065 | E18_BUS VOLTAGE                | Volts   |
| 40066 | 30066 | E19_MAX CURRENT                | Amps    |
| 40067 | 30067 | E20_DC OUTPUT VOLTAGE          | Volts   |
| 40068 | 30068 | E21_SPARE 16 BIT 1 DATA        | None    |
| 40069 | 30069 | Spare                          | None    |

2010<sup>©</sup> Chipkin Automation Systems, 3495 Cambie St. Unit211, Vancouver, BC, Canada, V5Z 4R3 ■ Tel: (866) 383-1657, ■ Fax: (416) 915-4024 ■

# CAS-2700-01 Hobart Ground Power Gateway Manual

| 40070 | 30070 | Spare                                                       | None  |
|-------|-------|-------------------------------------------------------------|-------|
| 40071 | 30071 | kVA being delivered                                         |       |
|       |       | (E07+E08+E09+E10+E11+E12)* (E01+E02+E03)/3                  |       |
| 40072 | 30072 | IEEE754 Floating Point Number                               | kVA   |
| 40073 | 30073 | kW being delivered. It comes from E16.                      |       |
| 40074 | 30074 | IEEE754 Floating Point Number                               | kW    |
| 40075 | 30075 | Average Output Voltage (E01+E02+E03) / 3                    |       |
| 40076 | 30076 | IEEE754 Floating Point Number                               | Volts |
|       |       | This will report a 1 if the ADV State (D01) is greater than |       |
|       |       | 86, and no fault greater than 6 is present. Otherwise, it   |       |
|       |       | reports 0.                                                  |       |
| 40077 | 30077 | If ( D01 > 86 and D02 < 7 ) Then = 1 Else = 0               | None  |
|       |       | This will report a 1 if a fault greater than 6 is present.  |       |
|       |       | Otherwise, it reports 0.                                    |       |
| 40078 | 30078 | If ( D02 > 6 ) then =1 else = 0                             | None  |
| 40079 | 30079 | Average Output Current (E07+E08+E09) / 3 +                  |       |
|       |       | (E10+E11+E12) / 3                                           |       |
| 40080 | 30080 | IEEE754 Floating Point Number                               | Amps  |
| 40081 | 30081 | Average Input Voltage (E04+E05+E06) / 3                     |       |
| 40082 | 30082 | IEEE754 Floating Point Number                               | Volts |
|       |       |                                                             |       |
|       |       |                                                             |       |
|       |       |                                                             |       |
|       |       |                                                             |       |

### 5.3. Interpreting Modbus Data

Modbus does not have a mechanism for reporting the validity of data. What happens if the gateway loses its connection to the Hobart controller ? After a timeout period has elapsed the gateway will regard the data it had read previously, as unreliable.

The remote data client will see the value 65535 (-1) in the registers that contain unreliable data. In other words, rather than serve the old (possibly obsolete ) data, the gateway serves a value that clearly identifies that the data is invalid.

Some values have been encoded as IEEE754 format floating point numbers. These values use 2x 16bit registers. They are clearly identified in the Modbus Map. Since Modbus does not support floating point numbers so all other values are served as whole numbers.

### 5.4. Test Procedure – Use CAS Modbus Scanner

You can test the ModbusTCP data using free test software provided by Chipkin Automation Software.

This is a link to the download page. <u>http://www.chipkin.com/cas-modbus-scanner</u>

Configure the scanner as follows

- 1. Add a connection specify the IP address of the gateway
- 2. Add a device to the connection. Set the device=1
- 3. Add a Request to the device: Read Holding register offset=1 Length=68

The result should be like this.

| S CAS          | Modbus Scanner                                              |                       |                         |           |               |
|----------------|-------------------------------------------------------------|-----------------------|-------------------------|-----------|---------------|
| File H         | elp                                                         |                       |                         |           |               |
|                | $\odot$                                                     | Chip                  | <b>kin</b><br>n Systems |           |               |
| TCP 1          | 92.168.1.133:502 timeout: 3                                 | Select a task and cli | ck poll                 | Poll      | 🔲 Auto update |
| - De           | evice: 1<br>Read Holding registers starting at 40001 for 68 | Offset                | Standard address 6 dig  | t address | Value         |
| <              |                                                             |                       |                         |           |               |
| [13:5<br>[13:5 | 1:23] Ready<br>1:23] Starting up                            |                       |                         |           |               |
| 1              |                                                             |                       |                         |           |               |

- 4. Click the Poll Button
- 5. Use the values found in the 'int16 column and the data map table to review the data.

2010© Chipkin Automation Systems, 3495 Cambie St. Unit211, Vancouver, BC, Canada, V5Z 4R3 ■ Tel: (866) 383-1657, ■ Fax: (416) 915-4024 ■

| S CAS Modbus Scanner                                                                                                    |                     |                         |                            |                            |            |                |                |            |        |          |   |
|----------------------------------------------------------------------------------------------------|---------------------|-------------------------|----------------------------|----------------------------|------------|----------------|----------------|------------|--------|----------|---|
| File Help                                                                                                    |                     |                         |                            |                            |            |                |                |            |        |          |   |
|                                                                                                    |                     |                         |                            |                            |            | -              |                |            |        |          |   |
| We Sell, Support, Customize, Configure,                                                                                                    |                     |                         |                            |                            |            |                |                |            |        |          |   |
| Chipkin<br>Automation Systems                                                                                                    | anu                 | ilistali F              | Click for mo               | re info                    |            |                |                |            |        |          |   |
| - TCP 192.168.1.104:502 timeout: 3                                                                                                    | Last update: Thu No | ov 04 16:29:04 2010     | Poll                       | E A                        | uto update |                |                |            |        |          |   |
| Read Holding registers starting at 40001 fo                                                                                                    | Offset              | Standard address        | 6 digit address            | Hex                        | char       | uint16         | int16          | uint32     | int32  | float32  | ^ |
|                                                                                                    | 1 2 3               | 40001<br>40002<br>40003 | 400001<br>400002<br>400003 | 0x0041<br>0x0044<br>0x0056 | A<br>D     | 65<br>68<br>86 | 65<br>68<br>86 | 4456       | 4456   | 0.000000 | E |
|                                                                                                    | 4                   | 40004<br>40005          | 400004<br>400005           | 0×0050<br>0×0050           | Р<br>2     | 80<br>50       | 80<br>50       | 5242       | 5242   | 0.000000 |   |
|                                                                                                    | 6<br>7              | 40006<br>40007          | 400006<br>400007           | 0x001E<br>0x006F           | 0          | 30<br>111      | 30<br>111      | 1966       | 1966   | 0.000000 |   |
|                                                                                                    | 9<br>10             | 40008<br>40009<br>40010 | 400008<br>400009<br>400010 | 0×0026<br>0×0000<br>0×0000 | α.         | 0<br>0         | 0<br>0         | 2490       | 2490   | 0.000000 |   |
|                                                                                                    | 11<br>12            | 40011<br>40012          | 400011<br>400012           | 0×0013<br>0×0028           | (          | 19<br>40       | 19<br>40       | 2621       | 2621   | 0.000000 |   |
|                                                                                                    | 13 14 15            | 40013<br>40014<br>40015 | 400013<br>400014<br>400015 | 0x0026<br>0x0006<br>0x0008 |            | 38<br>6<br>11  | 38<br>6<br>11  | 393254     | 393254 | 0.000000 |   |
|                                                                                                    | 16<br>17            | 40016<br>40017          | 400016<br>400017           | 0×0004<br>0×000B           |            | 4<br>11        | 4<br>11        | 262155     | 262155 | 0.000000 | ~ |
| Image: Note of the second second se |                     |                         |                            |                            |            |                |                | - <b>(</b> |        |          |   |

## 6. Reading BACnet Data

BACnet supports discovery. When you discover the gateway, objects and properties you will find appropriately named objects that report data from the Hobart Controller. Because BACnet supports discovery, usually knowledge of the BACnet Device Instance Number does not need to be known in advance.

Each BACnet device (like the gateway) needs to have a unique instance number. Therefore it may be necessary for you to change the instance number.

Need to learn some BACnet basics ? Read this guide.

http://www.chipkin.com/bacnet-solutions

## 6.1. Most Common BACnet Problem

If the device or application that is reading the BACnet data is on another subnet then it will not discover or be able to talk to the gateway. This can be resolved two ways. 1. Change the IP address of the gateway to be on the same subnet – a simple task. 2. Install BBMD – a non trivial task – but a task you can often pass the buck on – it is the responsibility of the company installing the BAS system to provide BBMD. You can read more about it at this link. <u>http://www.chipkin.com/articles/bacnet-bbmd</u>

# 6.2. Interpreting BACnet Data

If the gateway loses communications with the Hobart controller or if a data point cannot be read from the controller, the 'Out of Service' property of the data object is set true once the timeout has expired. The value of the 'Present Value' property is not changed, thus the last good value will be shown.

# 6.3. BACnet Objects

- analog\_input 0 (C00\_DEVICE IDENTIFIER 0)
- analog\_input 1 (C01\_DEVICE IDENTIFIER 1)
- analog\_input 2 (C02\_DEVICE IDENTIFIER 2)
- analog\_input 3 (C03\_RECORD POINTER)
- analog\_input 4 (C04\_MAN VOLT ADJUST ADJUST VALUE)

2010**© Chipkin Automation Systems**, 3495 Cambie St. Unit211, Vancouver, BC, Canada, V5Z 4R3 **■ Tel:** (866) 383-1657, **■ Fax:** (416) 915-4024 **■** 

- analog\_input 5 (C05\_LINE DROP COMP ADJUST VALUE)
- analog\_input 6 (C06\_TOTAL ACCUM KILOWATTS 0)
- analog\_input 7 (C07\_TOTAL ACCUM KILOWATTS 1)
- analog\_input 8 (C08\_TOTAL ACCUM KILOWATTS 2)
- analog\_input 9 (C09\_TOTAL ACCUM KILOWATTS 3)
- analog\_input 10 (C10\_CURRENT TIME HOURS)
- analog\_input 11 (C11\_CURRENT TIME MINUTES)
- analog\_input 12 (C12\_CURRENT TIME SECONDS)
- analog\_input 13 (C13\_CURRENT DATE YEAR)
- analog\_input 14 (C14\_CURRENT DATE MONTH)
- analog\_input 15 (C15\_CURRENT DATE DAY)
- analog\_input 16 (C16\_PREVIOUS DATE MONTH)
- analog\_input 17 (C17\_KVA RATING)
- analog\_input 18 (C18\_TRANSFORMER 12 PULSE PRESENT)
- analog\_input 19 (C19\_CONTACTOR SENSE NUMBER)
- analog\_input 20 (C20\_RECORD OVERFLOW FLAG)
- analog\_input 21 (C21\_SPARE 8 BIT 1 CONFIG)
- analog\_input 22 (C22\_CURRENT LIMIT ADJUST VALUE 0)
- analog\_input 23 (C23\_CURRENT LIMIT ADJUST VALUE 1)
- analog\_input 24 (C24\_DC MAN VOLT ADJUST VALUE)
- analog\_input 25 (C25\_TR CONFIGURATION)
- analog\_input 26 (D00\_EVENT DESCRIPTION)
- analog\_input 27 (D01\_ADVCOMM COMMAND)
- analog\_input 28 (D02\_ADV FAULT)
- analog\_input 29 (D03\_START TIME HOURS)
- analog\_input 30 (D04\_START TIME MINUTES)

2010**© Chipkin Automation Systems**, 3495 Cambie St. Unit211, Vancouver, BC, Canada, V5Z 4R3 **■ Tel:** (866) 383-1657, **■ Fax:** (416) 915-4024 **■** 

- analog\_input 31 (D05\_START TIME SECONDS)
- analog\_input 32 (D06\_START DATE YEAR)
- analog\_input 33 (D07\_START DATE MONTH)
- analog\_input 34 (D08\_START DATE DAY)
- analog\_input 35 (D09\_MAX CURRENT TIME HOURS)
- analog\_input 36 (D10\_MAX CURRENT TIME MINUTES)
- analog\_input 37 (D11\_MAX CURRENT TIME SECONDS)
- analog\_input 38 (D12\_EF WARNING)
- analog\_input 39 (D13\_FRONT PANEL STATUS)
- analog\_input 40 (D14\_KILOWATTS)
- analog\_input 41 (D15\_OUTPUT STATUS)
- analog\_input 42 (D16\_SPARE 8 BIT 4 DATA)
- analog\_input 43 (D17\_SPARE 8 BIT 3 DATA)
- analog\_input 44 (D18\_SPARE 8 BIT 2 DATA)
- analog\_input 45 (D19\_SPARE 8 BIT 1 DATA)
- analog\_input 46 (E00\_ELAPSED TIME MINUTES TIMER)
- analog\_input 47 (E01\_PHASE A VOLTS)
- analog\_input 48 (E02\_PHASE B VOLTS)
- analog\_input 49 (E03\_PHASE C VOLTS)
- analog\_input 50 (E04\_PHASE A B VOLTS INPUT)
- analog\_input 51 (E05\_PHASE B C VOLTS INPUT)
- analog\_input 52 (E06\_PHASE C A VOLTS INPUT)
- analog\_input 53 (E07\_PHASE 1A AMPS)
- analog\_input 54 (E08\_PHASE 1B AMPS)
- analog\_input 55 (E09\_PHASE 1C AMPS)
- analog\_input 56 (E10\_PHASE 2A AMPS)

2010**© Chipkin Automation Systems**, 3495 Cambie St. Unit211, Vancouver, BC, Canada, V5Z 4R3 **■ Tel:** (866) 383-1657, **■ Fax:** (416) 915-4024 **■** 

- analog\_input 57 (E11\_PHASE 2B AMPS)
- analog\_input 58 (E12\_PHASE 2C AMPS)
- analog\_input 59 (E13\_HIGHEST OUTPUT AVE AMPS)
- analog\_input 60 (E14\_NEUTRAL AMPS)
- analog\_input 61 (E15\_DC OUTPUT CURRENT)
- analog\_input 62 (E16\_KILOWATT HOURS)
- analog\_input 63 (E17\_OUTPUT FREQUENCY)
- analog\_input 64 (E18\_BUS VOLTAGE)
- analog\_input 65 (E19\_MAX CURRENT)
- analog\_input 66 (E20\_DC OUTPUT VOLTAGE)
- analog\_input 67 (E21\_SPARE 16 BIT 1 DATA)
- analog\_input:71 (kVA being delivered)
- analog\_input:73 (kW being delivered)
- analog\_input:75 (Average Output Voltage)
- analog\_input:77 (fault 1)
- analog\_input:78 (fault 2)
- analog\_input:79 (Average Output Current)
- analog\_input:81 (Average Input Voltage)

## 6.4. BACnet Test Procedure

You have been provided with a USB key to the CAS BACnet Explorer. This key activates the software. It cannot run without it. If you don't have your USB key, you can still activate the application – it requires an internet connection. A video provides help.

http://www.chipkin.com/articles/cas-bacnet-explorer-software-activation-video

You might also want to refer to these articles.

<u>http://www.chipkin.com/articles/cas-bacnet-explorer-usbsoftware-activation-problems</u> <u>http://www.chipkin.com/cas-bacnet-explorer-licenses-faq</u>

Install and activate the application. Download from here.

http://www.chipkin.com/cas-bacnet-explorer/

### Procedure

- 1. Start the application
- 2. Click Settings
- 3. Check IP uncheck MSTP and Ethernet
- 4. Click on the network card you will use.
- 5. Click Ok.
- 6. Now click discover
- 7. Click Send

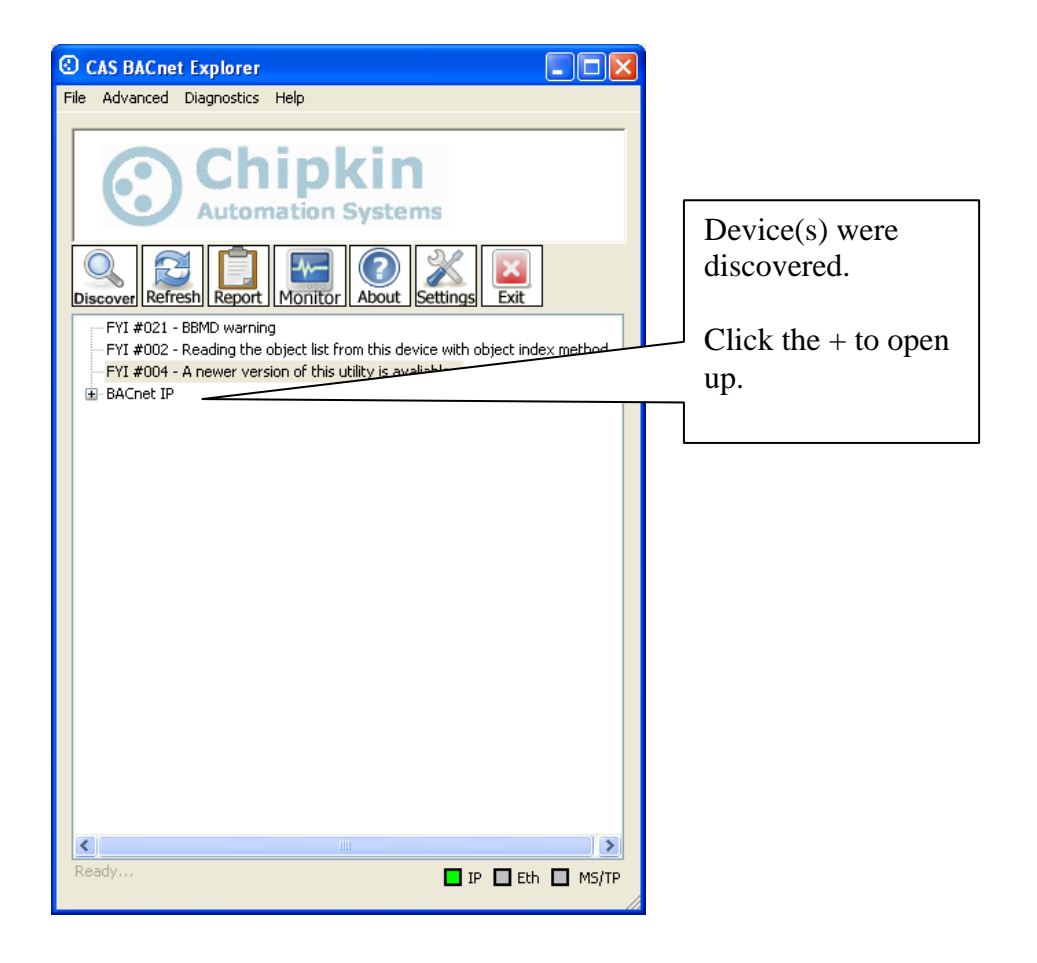

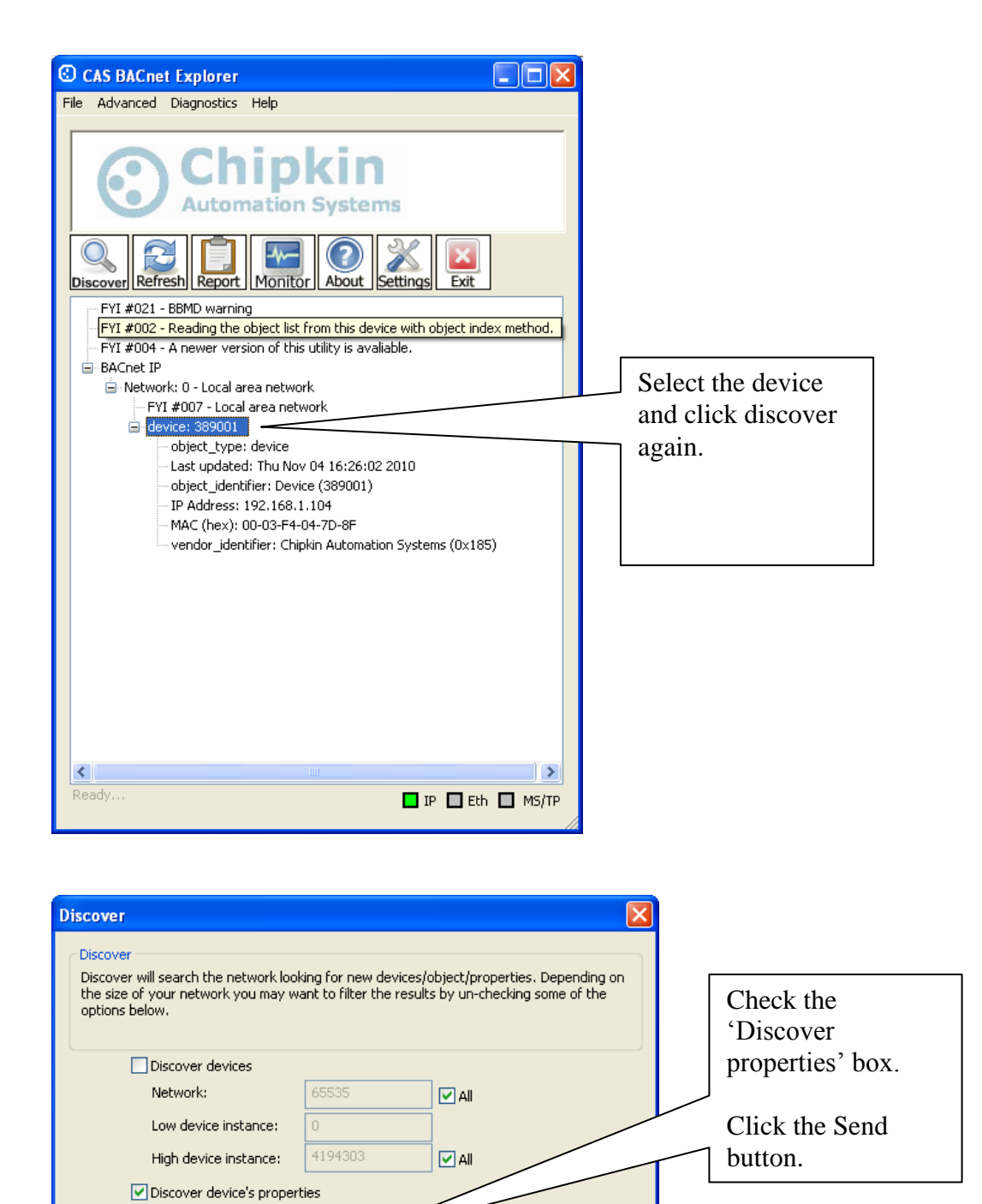

2010**© Chipkin Automation Systems**, 3495 Cambie St. Unit211, Vancouver, BC, Canada, V5Z 4R3 **Tel:** (866) 383-1657, **■ Fax:** (416) 915-4024 **■** 

Send

Cancel

If your device is not discoverable by WhoIs command you can manually

Manually add Device/Object

Discover objects
 Discover object's properties

add the device

| CAS BACnet Explorer                                                        |                                       | 🗌 🗗 🔽              |
|----------------------------------------------------------------------------|---------------------------------------|--------------------|
| File Advanced Diagnostics Help                                             |                                       |                    |
|                                                                            |                                       |                    |
| Chipkin<br>Automation Systems                                              |                                       |                    |
| Unicover Refrest Report Monitor About Settings                             |                                       |                    |
| BACnet IP                                                                  |                                       | <u>^</u>           |
| Network: 0 - Local area network                                            |                                       |                    |
| FYI #007 - Local area network                                              |                                       |                    |
| ☐ device: 389001 (Hobart)                                                  |                                       |                    |
| object_type: device (0x8)                                                  |                                       |                    |
| Last updated: Thu Nov 04 16:26:43 2010                                     |                                       |                    |
| - object_identifier: Device (389001)                                       | You get a list of objects with        |                    |
|                                                                            | Tou get a list of objects with        |                    |
|                                                                            | · ·                                   |                    |
| - application software version:                                            | properties.                           |                    |
| description: unknown                                                       | I I I I I I I I I I I I I I I I I I I |                    |
| firmware revision:                                                         |                                       |                    |
| location: unknown                                                          |                                       |                    |
| max_apdu_length_accepted: 1497                                             |                                       |                    |
| model_name: CAS BACnet API                                                 |                                       |                    |
| number_of_apdu_retries: 0                                                  |                                       |                    |
| analog_input: 0 (C00_DEVICE IDENTIFIER 0)                                  |                                       |                    |
| object_type: analog_input (0x0)                                            |                                       |                    |
| - Last updated: Thu Nov 04 16:26:43 2010                                   |                                       |                    |
| object_identifier: Analog_input (0)                                        |                                       |                    |
| event_state: normal (UxU)                                                  |                                       |                    |
| object_name: COU_DEVICE IDENTIFIER 0                                       |                                       |                    |
| present value: 65                                                          |                                       |                    |
| status flags: in alarm (0), fault (0), overridden (0), out of service (0). |                                       |                    |
| units: no units (0x5F)                                                     |                                       |                    |
| analog_input: 1 (C01_DEVICE IDENTIFIER 1)                                  |                                       |                    |
| analog_input: 2 (C02_DEVICE IDENTIFIER 2)                                  |                                       |                    |
|                                                                            |                                       |                    |
| analog_input: 4 (C04_MAN VOLT ADJUST ADJUST VALUE)                         |                                       |                    |
| analog_input: 5 (C05_LINE DROP COMP ADJUST VALUE)                          |                                       |                    |
| analog_input: 6 (C06_TOTAL ACCUM KILOWATTS 0)                              |                                       |                    |
| m-analog_input: 7 (C07_TOTAL ACCUM KILOWATTS 1)                            |                                       |                    |
| manalog_input: 6 (C06_FOTAL ACCUM KILOWATTS 2)                             |                                       |                    |
| B-analog_input: 9 (C02_FOTAL ACCOMINEOWATIS 3)                             |                                       |                    |
| analog_input: 10 (C10_CONCENT TIME HOURS)                                  |                                       |                    |
| analog input: 12 (C12 CURRENT TIME SECONDS)                                |                                       |                    |
| - analon innut: 13 (C13 CLIRRENT DATE YEAR)                                |                                       | <u>×</u>           |
| Ready                                                                      |                                       | 🗖 IP 🗖 Eth 🔲 MS/TP |

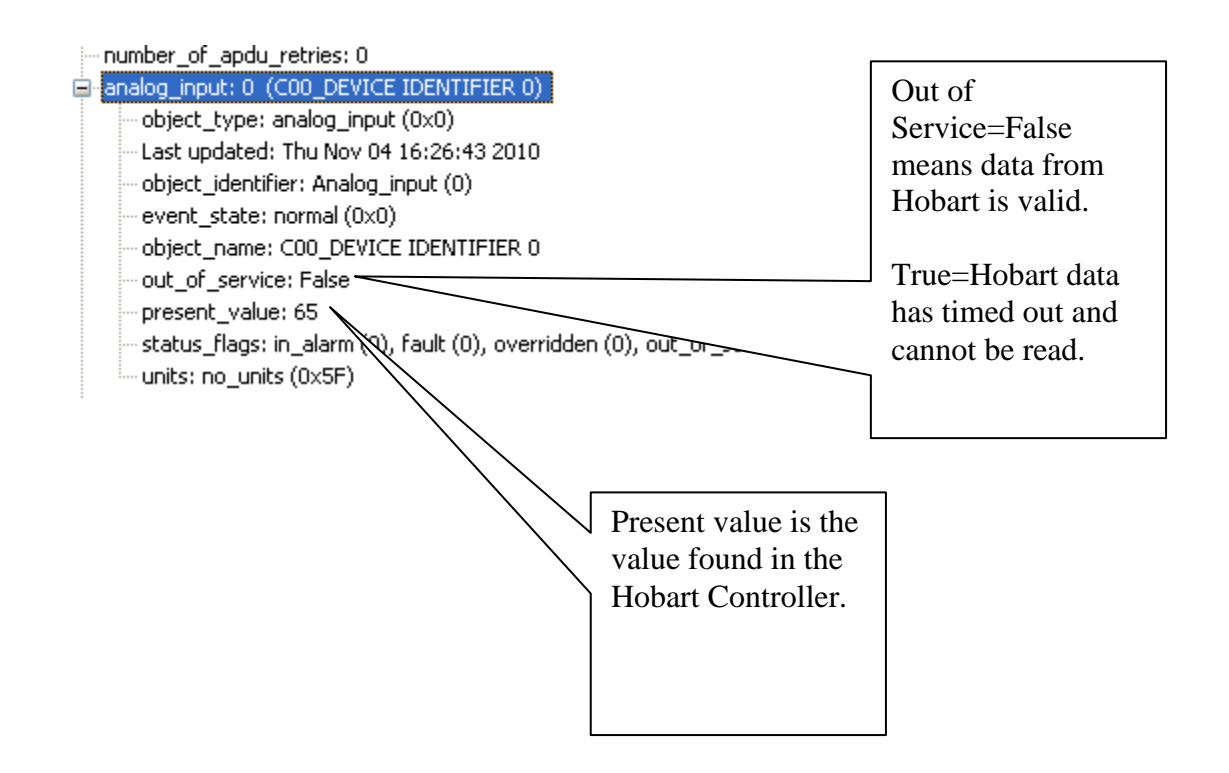

2010**© Chipkin Automation Systems**, 3495 Cambie St. Unit211, Vancouver, BC, Canada, V5Z 4R3 **■ Tel:** (866) 383-1657, **■ Fax:** (416) 915-4024 **■** 

# 7. Commissioning, Diagnostics and Trouble Shooting

#### 7.1. What to Take to Site for Commissioning

- 1. The gateway and other supplied components.
- 2. USB->232 Converter

Any will do. This will allow you to run the Hobart Software. Contact Hobart for a copy. You will only use this, if there is some doubt about the Hobart controller's serial port or the validity of data.

3. Serial Cables

A Null Modem cable is used to connect to the gateway diagnostic port. Take one with you. A serial extender cable is used to connect the Hobart to the Gateway.

- 4. Laptop
- 5. Gateway IP Address Allocation Tool

Download from http://www.chipkin.com/articles/cas-gateway-ip-address-tool

6. Wireshark packet sniffer software – free download

http://www.wireshark.org/download.html

7. CAS Modbus Scanner – free download

CAS Modbus Scanner is a utility to retrieve coils, inputs, holding registers, and input registers from a Modbus enabled device. Values retrieved from the device can be viewed in many different formats including Binary, HEX, Uint16, Int16, Uint32, Int32, and Float32.

http://www.chipkin.com/cas-modbus-scanner

8. Serial Mini Tester

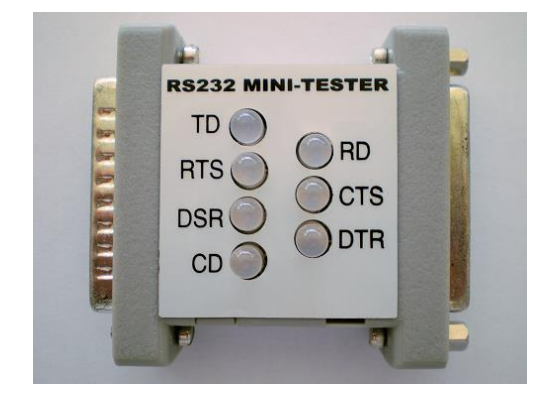

9. DB9 and DB25 make and female connector make-up kits (Solder free)

Always useful but not required if you have tested your cable prior to attending the site.

10. Rx / TX cross over.

Always useful but not required if you have tested your cable prior to attending the site.

Its useful to be able to swap the conductors connected to pins 2 and 3. Take a module with you. Its easier than changing eh wires.

EG. Ziotek Null Modem Adapter DB25

<u>http://www.cyberguys.com/product-</u> <u>details/?productid=751&rtn=750&core\_cross=SEARCH\_DETAIL\_SIMILAR#page=page</u> <u>-1</u>

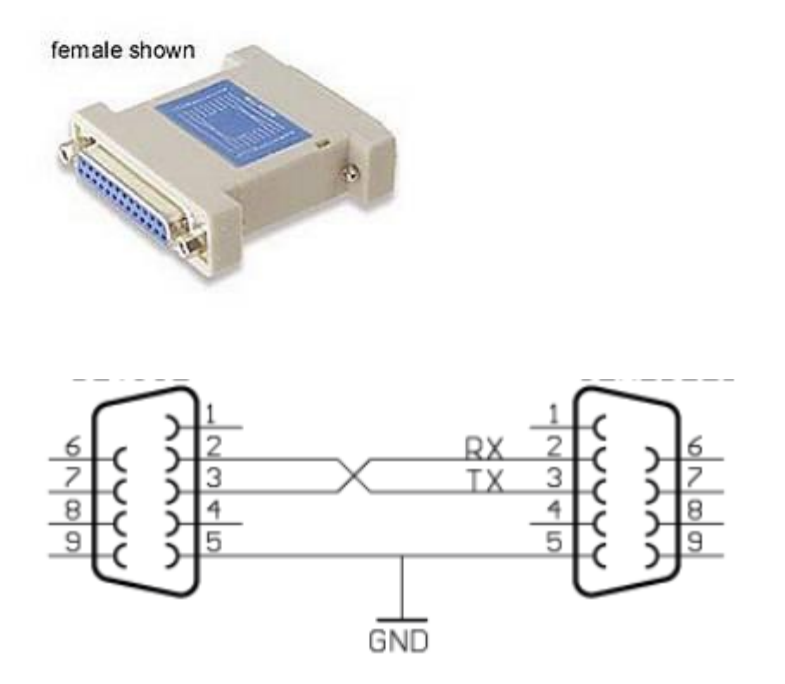

11. Gender Benders

Always useful but not required if you have tested your cable prior to attending the site.

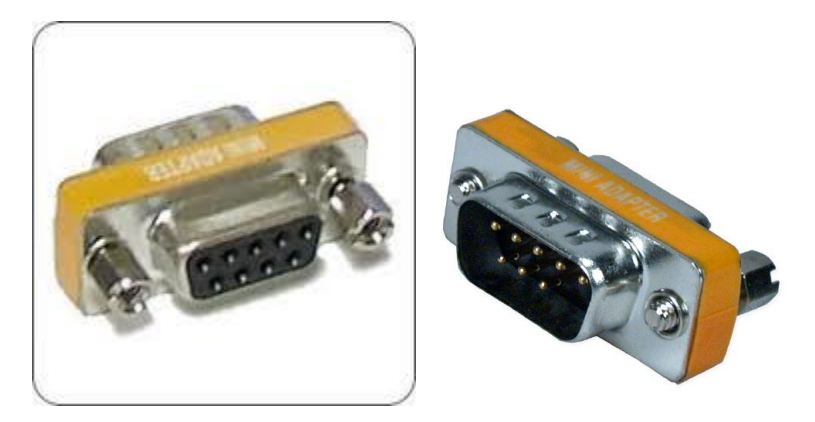

- 12. Ethernet Patch cables
- 13. Hub

Used as a last resort if there are problems on Modbus or BACnet

A hub is not a switch. A hub can be used for trouble shooting whereas only as 'supervised' switch can. Most switches are not supervised.

http://www.chipkin.com/articles/hubs-vs-switches-using-wireshark-to-sniff-network-packets

## 7.2. Gateway Status

Browse to <u>http://192.168.1.113/status</u> and you will be the values of data, data age and data quality information.

The "data age" is now long it has been in seconds since the data was last updated. This value should be less then ~10 as it only takes 1-2 sec to poll every point on the Hobart device. The status is based off the data age, when the data age reaches [Hobart data timeout] {default: 120 sec} the status will change to "BAD" and be highlighted in red.

You must manually refresh this page to get updated values.

## 7.3. Gateway Diagnostics

Power Led: Green Solid = Normal Condition.

RJ45 LED: Green to show link.

### 7.4. Debug log.

The debug messages are sent on UDP port 65534 to the broadcast IP address: {255.255.255.255} as plain ASCII text. You can use "logview4net" tool to view and recorded the debug messages as they are sent from the device.

### Logview4net

Free and open source tool built to viewing and monitoring logs. It works with many different file formats and protocols including UDP. This tool can be download for "free" from the publishers website http://logview4net.com/

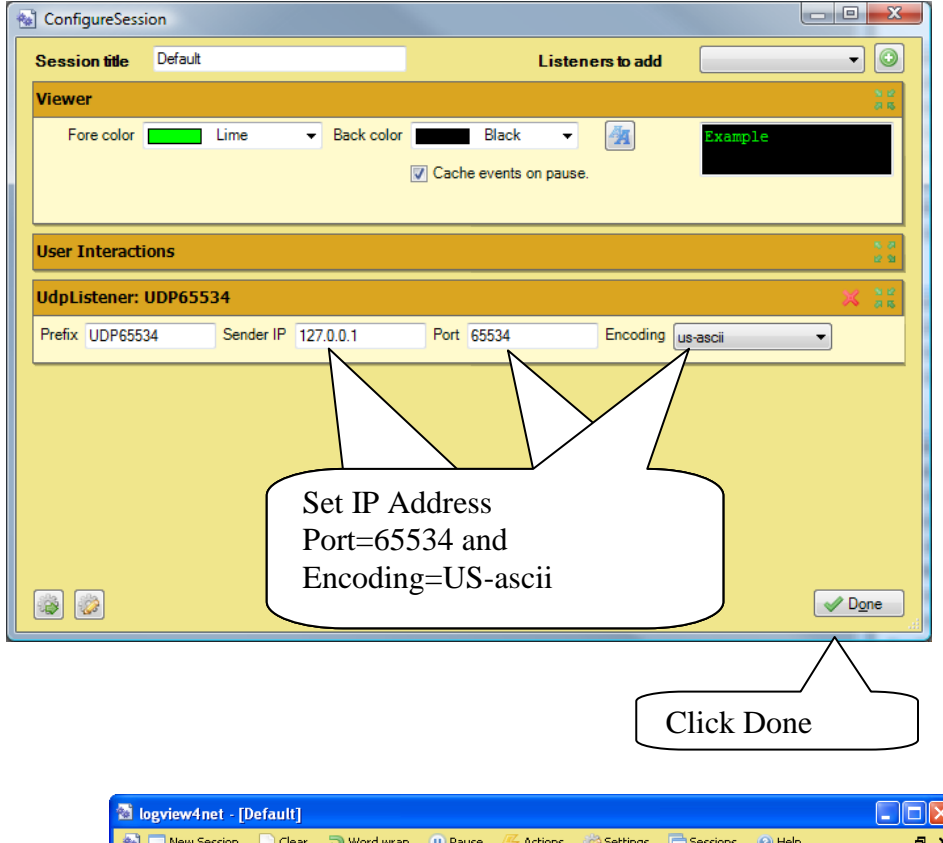

| 🛍 logview4net - [Default] |               |           |            |            |            |        |       |
|---------------------------|---------------|-----------|------------|------------|------------|--------|-------|
| 🔞 🗔 New Session 📄 🤇 lea   | r 🗦 Word wrap | 🕕 Pause   | 🖐 Actions  | 🎲 Settings | C Sessions | 🕜 Help | _ 8 × |
| UDP8080 - 192.168.1.113   | [Horbart] FYI | : Timeout |            |            |            |        | ^     |
| UDP8080 - 192.168.1.113   | [Horbart] FYI | : Timeout |            |            |            |        | _     |
| UDP8080 - 192.168.1.113   | [Horbart] FYI | : Timeout |            |            |            |        |       |
| UDP8080 - 192.168.1.113   | [Horbart] FYI | : Timeout |            |            |            |        |       |
| UDP8080 - 192.168.1.113   | [Horbart] FYI | : Timeout |            |            |            |        |       |
| UDP8080 - 192.168.1.113   | [Horbart] FYI | : Timeout |            |            |            |        |       |
| UDP8080 - 192.168.1.113   | [Horbart] FYI | : Timeout | <b>—</b> • |            |            |        |       |
| UDP8080 - 192.168.1.113   | [Horbart] FYI | : Timeout | Tin        | neout      |            |        |       |
| UDP8080 - 192.168.1.113   | [Horbart] FYI | : Timeout |            |            |            |        |       |
| UDP8080 - 192.168.1.113   | [Horbart] FYI | : Timeout |            |            |            |        |       |
| UDP8080 - 192.168.1.113   | [Horbart] FYI | : Timeout |            |            |            |        |       |
| UDP8080 - 192.168.1.113   | [Horbart] FYI | : Timeout |            |            |            |        |       |
| UDP8080 - 194.400         |               |           |            |            |            |        |       |
| UDP8080 - 192.168.1.113   | [Horbart]     |           |            |            |            |        |       |
| UDP8080 - 192.168.1.113   | [Horbart] FYI | : Timeout |            |            |            |        |       |
| UDP8080 - 192.168.1.113   | [Horbart] FYI | : Timeout |            |            |            |        |       |
| UDP8080 - 192.168.1.113   | [Horbart] FYI | : Timeout |            |            |            |        |       |
| UDP8080 - 192.168.1.113   | [Horbart] FYI | : Timeout |            |            |            |        |       |
| UDP8080 - 192.168.1.113   | [Horbart] FYI | : Timeout |            |            |            |        |       |
| UDP8080 - 192.168.1.113   | [Horbart] FYI | : Timeout |            |            |            |        | -     |
| UDP8080 - 192.168.1.113   | [Horbart] FYI | : Timeout |            |            |            |        | =     |
| UDP8080 - 192.168.1.113   | [Horbart] FYI | : Timeout |            |            |            |        |       |
| UDP8080 - 192.168.1.113   | [Horbart] FYI | : Timeout |            |            |            |        |       |
| UDP8080 - 192.168.1.113   | [Horbart] FYI | : Timeout |            |            |            |        |       |
| UDP8080 - 192.168.1.113   | [Horbart] FYI | : Timeout |            |            |            |        |       |
| UDP8080 - 192.168.1.113   | [Horbart] FYI | : Timeout |            |            |            |        |       |
| UDP8080 - 192.168.1.113   | [Horbart] FYI | : Timeout |            |            |            |        |       |
| UDP8080 - 192.168.1.113   | [Horbart] FYI | : Timeout |            |            |            |        |       |
| UDP8080 - 192.168.1.113   | [Horbart] FYI | : Timeout |            |            |            |        |       |
|                           |               |           |            |            |            |        | ~     |

Abnormal operation. No communication with device. Perform Hobart Connection Diagnostics.

| logview4net                  | t - [Default]       |              |              |                 |              |            |        |     |
|------------------------------|---------------------|--------------|--------------|-----------------|--------------|------------|--------|-----|
| 🗟 🗔 New Sess                 | ;ion <u></u> ]⊆lear | ⊃ Word wra   | ap 🕕 Pause   | 🖗 Actions       | 🎲 Settings   | 🔁 Sessions | 🚱 Help | - 8 |
| DP8080 - 192                 | 2.168.1.113         | [Horbart] H  | FYI: Operati | ng normally     | 7            |            |        |     |
| DP8080 - 192                 | 2.168.1.113         | [Horbart] H  | FYI: Operati | ng normally     |              |            |        |     |
| JDP8080 - 192                | 2.168.1.113         | [Horbart] H  | FYI: Operati | ng normally     | ζ            |            |        |     |
| DP8080 - 192<br>DP8080 - 192 | 2.168.1.113         | [Horbart] I  | WI: Operati  |                 |              |            |        |     |
| DF0U0U - 192<br>DF0U0U - 192 | 2.100.1.113         | [Horbart] I  | TT: Operati  | Oper            | atıng N      | ormally    | 7      |     |
| DF0000 - 192<br>DP8080 - 192 | 2 168 1 113         | [Horbart] H  | VI: Operati  |                 | U            | -          |        |     |
| DP8080 - 192                 | 2 168 1 113         | [Horbart] H  | TT: Operati  |                 |              |            |        |     |
| DP8080 - 192                 | 2.168.1.113         | [Horbart] H  | TVI: Operati | $O_{cco}$       | cional t     | impout     |        |     |
| DP8080 - 197                 |                     | [Holbaro] I  | WT. Operati  | Occa            | sional t     | inneout    |        |     |
| DP8080 - 192                 | 2.168.1.113         | <b>B</b> TON |              | mess            | ages sh      | ould be    |        |     |
| DP8080 - 192                 | 2.168.1.113         | [Horbart] ]  | 100          | 11055           |              |            |        |     |
| DP8080 - 192                 | 2.168.1.113         | [Horbart] H  | YI: Operati  | <b>b</b> tolera | ated.        |            |        |     |
| DP8080 - 192                 | 2.168.1.113         | [Horbart] H  | FYI: Operati | 1               |              |            |        |     |
| DP8080 - 192                 | 2.168.1.113         | [Horbart] H  | FYI: Operati | ng normally     | 7            |            |        |     |
| DP8080 - 192                 | 2.168.1.113         | [Horbart] H  | FYI: Operati | ng normally     |              |            |        |     |
| DP8080 - 192                 | 2.168.1.113         | [Horbart] H  | FYI: Operati | ng normally     | 7.           |            |        |     |
| P8080 - 192                  | 2.168.1.113         | [Horbart] H  | FYI: Operati | ng normally     |              |            |        |     |
| DP8080 - 192                 | 2.168.1.113         | [Horbart] H  | FYI: Operati | ng normally     | 7            |            |        |     |
| DP8080 - 192                 | 2.168.1.113         | [Horbart] H  | FYI: Operati | ng normally     |              |            |        |     |
| DP8080 - 192                 | 2.168.1.113         | [Horbart] I  | WI: Operati  | ng normally     |              |            |        |     |
| DP8080 - 192                 | 2.168.1.113         | [Horbart] I  | FYI: Operati | ng normally     | Z.           |            |        |     |
| DP8080 - 192                 | 2.168.1.113         | [Horbart] H  | FYI: Operati | ng normally     | 7            |            |        |     |
| DP8080 - 192<br>DP8080 - 192 | 2.168.1.113         | [Horbart] H  | YI: Operati  | ng normally     | 7            |            |        |     |
| DF0000 - 192<br>DF0000 - 102 | . 160.1.113         | [Horbart] I  | WI: Operati  | ng normally     | 2            |            |        |     |
| DF0000 - 192<br>DF0000 - 192 | 2 169 1 112         | [Horbart] I  | VI: Operati  | ng normally     |              |            |        |     |
| DP8080 = 192                 | 2 168 1 1 <u>13</u> | [Horbart] I  | TT: Operati  | ng normally     | <del>,</del> |            |        |     |
| DP8080 - 192                 | 2 168 1 113         | [Horbart] H  | TT: Operati  | ng normally     | 7            |            |        |     |
| 518888                       |                     | (managed) i  | operati      | ng mormarry     |              |            |        |     |

Normal Operation.

## 7.5. Hobart Connection

Use a mini tester to check the serial ports.

Connect the cable to the Hobart only – RD should be green. If it isn't this means the cable to the Hobart is wrong or the port isn't working.

Connect the cable to the gateway only – TD should be green. If it isn't this means the cable to the gateway is wrong or the port isn't working.

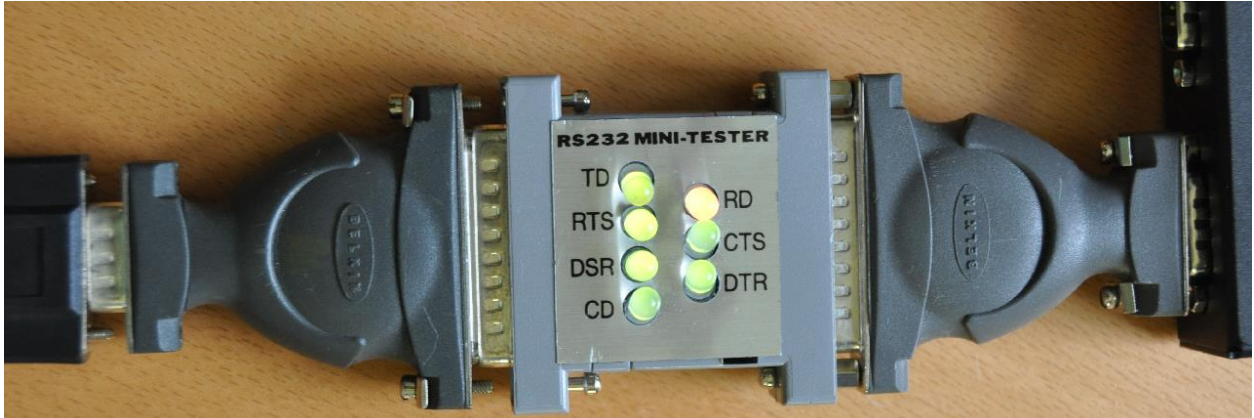

During normal operation RD will flicker green/red

2010**© Chipkin Automation Systems**, 3495 Cambie St. Unit211, Vancouver, BC, Canada, V5Z 4R3 **■ Tel:** (866) 383-1657, **■ Fax:** (416) 915-4024 **■** 

# 7.6. Another Method for Changing the IP Address - DHCP

This device supports DHCP and DHCP is enabled. When shipped the device IP = 192.168.1.x Mask = 255.255.255.0 Gateway = 192.168.1.1

If you simply want to change the IP address then use the simpler method provided in section 3.7 Change Configuration Settings.

A tool is provided to change the IP address of the gateway. The tool can be downloaded from :

http://www.chipkin.com/articles/cas-gateway-ip-address-tool

When you start this tool it discovers gateways and list them in the right had side 'Select a Unit' area. If the area is blank then click the 'Search Again' button. If it remains blank check that the Ethernet connection is made – is there a green link LED on the RJ45 and on the hub/switch you are connected to.

| Î P 🗍        | 0.     | 0.0 | . ( | ) |      | SB70    | <br>)0EX [00-03 | -F4-04-7D-         | 8F] DHCP'd | at 192.168.1 |
|--------------|--------|-----|-----|---|------|---------|-----------------|--------------------|------------|--------------|
| Network Mask | 0.     | 0.0 | . ( | ) |      | 1994.11 |                 |                    |            |              |
| GateWay      | 0.     | 0.0 | . ( | ) | Set> |         |                 |                    |            |              |
| DNS 🛛        | 0.     | 0.0 | . ( | ) |      |         |                 |                    |            |              |
| Baudrate     | 115200 |     |     | • |      | •       |                 | <u>è</u> earch Aga | iin        | •            |

To change the IP address complete the Fields and click the 'Set' button.

2010© Chipkin Automation Systems, 3495 Cambie St. Unit211, Vancouver, BC, Canada, V5Z 4R3 ■ Tel: (866) 383-1657, ■ Fax: (416) 915-4024 ■

## 7.7. Discovering the Gateway

Use the tool provided to change the IP address to discover the gateway and learn what its pre-allocated IP address is. See section 7.6 Another Method for Changing the IP Address

## 7.8. Downloading New Firmware

If you are sent new firmware you will be provided with specific instructions. These are generic – ie folder and file names may be different.

A tool is provided. It can be downloaded from <u>http://www.chipkin.com/articles/cas-gateway-firmware-download-tool</u>

| AutoUpdate  | V2.0                    |           |       |            | ×                   |
|-------------|-------------------------|-----------|-------|------------|---------------------|
| IP address: | 192 . 168               | . 1       | a :   | 104        | Find                |
| FileName:   | .temp\HobartSB          | 700EX_APF | P.s19 |            | Browse              |
| I Reboot    | hen complete            |           | Upda  | lte        | smiss               |
|             | <u> </u>                |           |       |            |                     |
|             |                         |           |       |            |                     |
|             |                         |           |       |            |                     |
|             |                         |           | -     | /          |                     |
| File n      | File name and path. May |           |       |            | k to find a gateway |
| chang       | e. You will             | be        |       | disc (disc | cover)              |
| provid      | led with spe            |           |       |            |                     |
| instru      | ctions.                 |           |       |            |                     |

Screen Shot from the Firmware update tool.

# 8. Specifications

- UL and ULc approved
- 10/100BaseT with RJ-45 connector
- 1x RS232 Port
- 1x RS485 Port (Different Models have additional ports)
- 2MBytes flash memory, 8MBytes of SDRAM
- Power: 5-24VDC
- Operating Temperature: 0 to 70 C
- Dimensions: 4.2" x 3.25" x 1"
- LEDs: Link, Speed/Data, Power

**Revision History** 

| Date        | Resp | Format | Driver Ver. | Doc.<br>Rev. | Comment                                                 |
|-------------|------|--------|-------------|--------------|---------------------------------------------------------|
| 04 Nov 2010 | РМС  |        | 1.00a       | 0            | Document Created                                        |
| 13 Dec 2010 | PMC  |        | 1.00a       | 1            | Updated.                                                |
| 24 Jan 2010 | РМС  |        | 1.02        | 2            | Added new points<br>(Updated Modbus Map and BACnet Map) |
|             |      |        |             |              |                                                         |